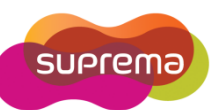

# How to setup a Shift?

BioStar's Time and Attendance features allow you to define a shift by daily and weekly. BioStar versions 1.35 support a maximum of 64 shifts. Also, BioStar enables to assign 16 shifts per each users.

### Instruction:

- 1. Click 'Time and Attendance' in the left shortcut pane
- 2. Click 'Add Shift' in the task pane

| hift                                 |                 |      |                              |           |      |    |     |   |        |       |
|--------------------------------------|-----------------|------|------------------------------|-----------|------|----|-----|---|--------|-------|
| Basic Inforn<br>Name<br>Descrij      | natior<br>ption | 1    | December Shil                | t(Sample) | <br> |    |     |   |        |       |
| Schedule                             | User            | 1    |                              |           |      |    |     |   |        |       |
| Cycle Type<br>Start Date<br>End Date | e<br>,          |      | Weekly 2010-12-01 2008-12-31 | ×<br>×    |      |    |     |   |        |       |
| Monday 2                             |                 | Сору | 0                            | 6         | TT   | 12 |     |   | 18     | 24    |
| Tuesday                              |                 | ٩    | 4                            |           |      |    |     |   |        |       |
| Wednesday                            |                 | ٢    |                              |           |      |    |     | 1 |        |       |
| Thursday                             | ~               | ٢    |                              |           |      |    |     |   |        |       |
| Friday                               | <b>&gt;</b>     | ٢    |                              |           |      |    |     |   |        |       |
| Saturday                             |                 | ٢    |                              |           |      |    |     |   |        |       |
| Sunday                               |                 | ٢    |                              |           |      |    |     |   |        |       |
|                                      |                 |      |                              |           |      |    |     |   |        |       |
|                                      |                 |      |                              |           |      |    | Add |   | Delete | Apply |

**\*Note:** Daily shift is available only with the licensed standard edition of BioStar.

## 1. Add Shift by Schedule

1) Weekly / Daily: If you select 'Weekly', a calendar week will constitute a cycle.

If you select 'Daily', you can specify any number of consecutive days to

constitute a cycle (ex: 1, 2, ..5..,10, ..15...)

- 2) Start Date / End Date: select the start and end date of Shift.
- 3) Click the 'Checkbox' on the right of day.
- 4) Click the ellipsis button ( .... )to select a daily schedule.
- 5) You can copy a '**Shift'** by clicking the arrow button ( 💽 ) to the right of the day.
- 6) Click **Apply** to save the shift.

## 2. Assign User to Shifts

You can assign individual users to Shifts via the User pane or assign multiple users to a Shift via

the Time and Attendance pane

A. To assign individual users to Shifts via the User pane

- 1) Click 'User' in the left shortcut pane.
- 2) Move to the 'T&A' tab
- 3) Click 'Add' button to open the T&A Tree of Shift list
- 4) Select a 'Shift' and click 'OK'
- 5) Click 'Apply' to save the T&A setting

| asic Information    |                   |                                               |      |                            |             |          |
|---------------------|-------------------|-----------------------------------------------|------|----------------------------|-------------|----------|
| No                  | Name              | RANDOLPH                                      |      | Modify Private Information |             |          |
| Image               | Department        |                                               |      |                            |             |          |
|                     | Telephone         |                                               |      | E-Mail                     |             |          |
|                     | Password          |                                               |      | Admin Level                | Normal User | ~        |
|                     | r r               | 1                                             | 1    |                            |             |          |
| Shift Management    | e Card Acces      | s Control <mark>T&amp;A</mark> Event<br>ihift |      | Start Date                 | End Date    |          |
| 7 Shiirt Management | -                 |                                               |      |                            |             |          |
| 3 Decen             | nber Shift(Sample | 3                                             | Type |                            | Start Date  | End Date |
|                     |                   | 4<br>OK Cancel                                |      |                            |             |          |
|                     | -                 |                                               |      |                            |             |          |

Copyright @ 2010, Suprema Inc. On the Web: www.supremainc.com

- B. To assign multiple users to a shift via the Time and Attendance pane
- 1) Click 'Time and Attendance' in the left shortcut pane
- 2) In the Shift pane, move to 'User' tab
- 3) Click 'Add' to open the Add New User window
- 4) Select one or more users and click 'OK'
- 5) Click 'Apply' to save the T&A setting

| hift                                          |                                               |            |        |        |       |
|-----------------------------------------------|-----------------------------------------------|------------|--------|--------|-------|
| Basic Information<br>Name<br>Description<br>1 | December Shift(Sampl                          | e)         |        |        |       |
| User                                          |                                               | Department |        |        |       |
|                                               | BRAD<br>LENA<br>RANDOLPH<br>STEVE<br>TED<br>3 | ОК (       | Cancel |        |       |
|                                               |                                               |            | Add 2  | Delete | Apply |

### Importance information of Shift setting

## 1) Be careful for duplicated the Daily Schedule

If the end time of previous day is later than start time of new day, it might be possible that both time slots overlap

## 2) Be careful for duplicated time period between several shifts by an individual setting

When you assign several shifts to the user, it might be possible that different time periods overlap.